# Handleiding

## **S-Connect Opencart**

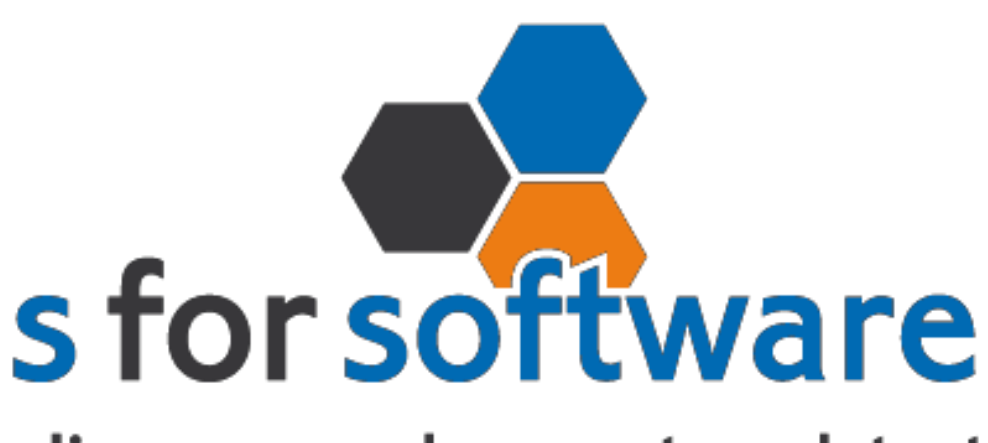

### slimmer werken met snelstart

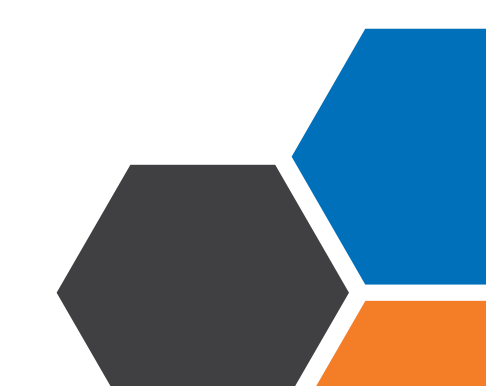

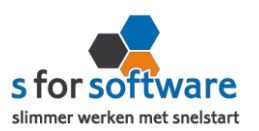

#### Downloaden en installeren

Als u op de downloadlink klikt in het ontvangen e-mailbericht wordt uw internetbrowser geopend en start het downloaden automatisch. Als het bestand is gedownload klikt u op de pull down menu en kiest u voor openen.

|                     | Openen                               |
|---------------------|--------------------------------------|
|                     | Altijd bestanden van dit type openen |
|                     | Weergeven in map                     |
|                     | Annuleren                            |
| S-Connect_Setup.exe | ~                                    |

Hierna start het programma op en doorloopt u de stappen om S-Connect te installeren.

#### Licentie inlezen

In het ontvangen e-mailbericht heeft u een licentiebestand ontvangen. U kunt de licentie als volgt activeren.

Licentie inlezen

.

- Stap 1 Sla het licentiebestand op (op uw harde schijf)
- Stap 2 Klik in S-Connect op de knop 'licentie inlezen' (tab instellingen, rechts onderin)
- Stap 3 Wijs het zojuist opgeslagen bestand aan

#### Koppeling SnelStart

Het eerste tabblad 'koppeling SnelStart' is er voor S-Connect te koppelen met uw SnelStartadministratie. U vult hier uw gegevens in van SnelStart.

Werkt u met SnelStart 11 of eerder? Dan hebt u de keuze uit SQL of MDB. Meestal zal dit MDB zijn.

Werkt u met SnelStart online? Dan kiest u in S-Connect voor online en vult u uw SnelStart gegevens in en kiest u de juiste administratie.

Als u alle gegevens heeft ingevuld klikt u op 'verbinding testen'. Krijgt u een andere melding dan geslaagd? Lees de melding dan goed, het kan altijd gebeuren dat u een typfoutje heeft gemaakt.

| Koppelin | ig SnelStart X                                |
|----------|-----------------------------------------------|
| 0        | De verbindingstest met SnelStart is geslaagd. |
|          | ОК                                            |

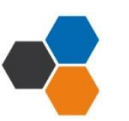

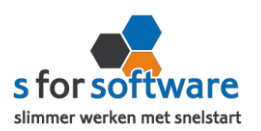

#### **Koppeling Opencart**

Tabblad 'koppeling API' is bedoeld om S-Connect te koppelen met Opencart. S-Connect maakt verbinding met uw Opencart-database en leest daar de benodigde informatie uit.

U kunt nu de plug-in installatie handleiding doorlopen om de plug-in goed te installeren in uw webshop. U heeft de handleiding voor de plug-in installatie ook ontvangen in uw e-mail, mocht dit niet het geval zijn dan kunt u de handleiding vinden op onze website bij kennisbank.

Heeft u de plug-in handleiding doorlopen? En is de plug-in goed geïnstalleerd in uw webshop? Dan kunt u verder met de instellingen in S-Connect.

#### Orders en Artikelen sync starttijdstip

In dit veld kunt u aangeven wanneer S-connect moet starten met de orders en artikelen synchroniseren naar SnelStart.

#### Webadres

Hier vult u uw internetadres in waar uw webshop op bereikt kan worden. Bijv: http://www.>domein>.nl of https://webwinkel.<domein>.nl of http://www.<domein>.nl/winkel.

De URL moet rechtstreeks naar de Opencart-shop verwijzen. Het mag dus geen re-direct zijn.

#### Token

U klikt op het slotje en vervolgens wordt er een token gegenereerd. Deze token moet in de webshop ook ingevuld worden bij security keu.

LET OP: Zodra u alles heeft ingevuld klikt u op instellingen opslaan (rechts onderin) en kunt u de koppeling Koppeling testen

gaan testen.

#### **Aansluiting Opencart- Snelstart**

Bij het tabblad 'aansluiting Opencart – SnelStart' kunt u S-Connect instellen zoals u dat wilt. U bepaalt hier hoe de gegevens uit Opencart worden vertaald naar uw SnelStart-administratie.

Tabblad verkopen

#### Verkoopsjabloon

Welke verkoopsjabloon wilt u gebruiken in SnelStart?

#### Betalingskenmerk

Als u dit aanvinkt, dan vult S-Connect automatisch het Opencart-ordernummer in. Door deze instelling wordt het dubbel inlezen van orders voorkomen.

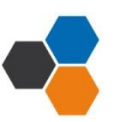

#### installatie handleiding Opencart

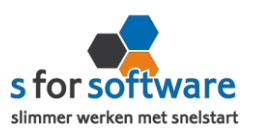

#### Omschrijving order

Hier kunt u aangeven hoe de omschrijving van de order gevuld moet worden.

#### Adressen verkooporder

Waar moet S-Connect de adressen (factuur en verzendadres) overnemen?

Extern: S-Connect neem het adres over uit de webshop

Klantkaart: S-Connect laat SnelStart het adres overnemen uit de klantkaart

#### Verwerking orderregels

Hoe wilt u dat S-Connect de orderregels moet overnemen?

#### SnelStart-recepten

Gebruikt u recepten in SnelStart? Dan is het mogelijk met deze instelling dat S-Connect tijdens het inlezen van de order, ook rekening houdt met de recepten in SnelStart.

#### **Productopties**

Wilt u dat de 'extra' informatie van het bestelde product wordt meegenomen of juist niet dan kunt u hier uw keuze maken.

Voorbeeld: Klant besteld een fles water van 1 Liter, wilt u deze informatie op een losse orderregel hebben of opnemen op een orderregel dan kunt u daarvoor kiezen. Is het niet nodig om te weten dat het om een fles van 1 liter gaat, dan kunt u kiezen voor negeren.

#### Verzendkosten, kortingsbedrag, betalingskosten

Heeft u een standaard artikelcode voor de verzendkosten? Dan kunt u die bij de artikelcode opzoeken en toevoegen. Dit geld ook voor kortingsbedrag en betalingskosten.

#### **Ordertotaalverschil**

Stel u heeft een Opencart plug-in die een bepaalde korting berekend, dan komt dit bedrag niet bij ons aan. In dat geval hebben we een orderverschil ter hoogte van het kortingsbedrag. Dit bedrag wordt weg geboekt op het artikel wat u invoert.

#### Standaard SnelStartArtikelcode

De SnelStart artikelcode wordt gebruikt als het externe systeem geen SnelStart artikelcode kent.

#### Tabblad Artikelen

#### Veld SnelStartArtikelcode

Met deze instellingen kunt u S-Connect de artikelen op een ander veld laten koppelen.

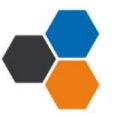

#### installatie handleiding Opencart

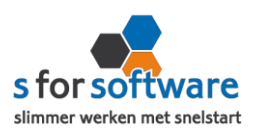

#### Omzetgroep

Als S-Connect een nieuw artikel aanmaakt in SnelStart moet er verplicht een artikel omzetgroep meegegeven worden aan SnelStart.

De instelling omzetgroep wordt alleen gebruikt bij het aanmaken van nieuwe artikelen.

#### Verwerking

Met deze instelling kunt u instellen hoe S-Connect artikelen uit de Opencart-orders haalt.

Tabblad klanten

#### <u>Herkenning</u>

Hoe wilt u dat SnelStart de herkenning van klanten overneemt?

#### **Verwerking**

U kunt hier een keuze maken voor de verwerking van klantinformatie uit Opencart

#### Standaard betalingstermijn

Hier kunt u de standaardbetalingstermijn invullen

#### Factuur e-mailen inschakelen

Als u dit aanvinkt dan wordt er een vinkje geplaatst in Snelstart bij het tabblad e-mailadressen, factuur emailadres.

#### Aanmaning e-mailen inschakelen

Als u dit aanvinkt dan wordt er een vinkje geplaatst in Snelstart bij het tabblad e-mailadressen en aanmaning e-mailadres.

#### **Planning**

Bij de kolom interval kunt u een keuze maken uit diverse opties om S-Connect op het gewenste interval steeds de taak te laten uitvoeren. Vervolgens kunt u in de kolom 'volgende keer uitvoeren' aangeven wanneer S-Connect de eerstvolgende keer de taak moet uitvoeren.

Bij de <u>tabblad uitvoering</u> wordt een overzicht getoond van alle taken. Hier kunt u een taak uitvoeren op het moment dat u wenst met de knop 'nu uitvoeren 'die voor elke taak beschikbaar is.

#### Verwerking orders in SnelStart

S-Connect plaatst de orders voor u in SnelStart. Daarna moeten ze daar uiteraard nog verder verwerkt worden. Dan kan op twee manieren: één voor één of allemaal tegelijk. Via verkopen of orderbeheer.

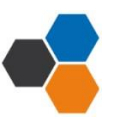

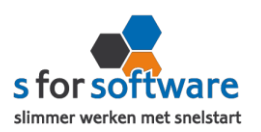

#### <u>Één voor één – Verkopen</u>

In het Scherm van S-Connect bij het tabblad 'uitvoering' ziet u welke orders er zijn aangemaakt en voor welke klanten. Daarbij worden ook de klantnummers weergegeven. Met deze informatie kunt u in het venster Verkopen van SnelStart eenvoudig de klant zoeken.

#### Meerdere orders – Orderbeheer

De functie Orderbeheer is in SnelStart 12 beschikbaar in de menu-tab Facturen. In dit scherm kunt u de orders 'zonder afdruk' oproepen en eventueel ook alleen van het webshop-sjabloon. (Zie de instelling Aansluiting Snelstart – Verkopen, Verkoopsjabloon)

De lijst toont de omschrijvingen, klanten en orderbedragen. En u kunt hier direct een verzameling pakbonnen, facturen of andere documenten afdrukken/e-mailen.

#### Voorraadkoppeling

Voor de voorraadkoppeling in S-Connect is SnelStart leidend. Het synchroniseren van de voorraad betekent dus dat de voorraad van SnelStart wordt weggeschreven naar de webwinkel.

#### Importeren orders + exporteren voorraad

Om in SnelStart de juiste voorraad beschikbaar te hebben, is het dan van belang dat eerst alle bestellingen uit de webwinkel ook in SnelStart staan. Anders kan het voorkomen dat voorraad in de webwinkel is afgeboekt (vanwege een bestelling), en in SnelStart nog niet. Als op dat moment de voorraad wordt geëxporteerd vanuit SnelStart, komt de te hoge voorraad in de webwinkel te staan. Met het risico dat producten worden verkocht die niet meer op voorraad zijn. Daarom is de taak in S-Connect ook niet 'exporteren voorraad', maar 'importeren orders + exporteren voorraad'.

#### Bepaling voorraad-aantallen

In SnelStart wordt de voorraad afgeboekt op het moment dat er een pakbon of factuur van de order wordt gemaakt. Eventueel is dat voorraadmoment nog te beïnvloeden met de instelling 'Verkooporder telt voorraad vanaf niveau'.

Bestellingen die uit de webwinkel worden ingelezen in SnelStart, komen daar te staan als order 'zonder afdruk' . Dat is op dit moment ook de enige mogelijkheid om verkooporders aan te maken in SnelStart. Bij het inlezen van een order wordt de voorraad in SnelStart dus nog niet afgeboekt. SnelStart beschouwt een order met status 'zonder afdruk' namelijk als een geparkeerde invoer van een order, en niet als een order waar al een afleververplichting aan vast zit. In S-Connect hebben we dit slim opgelost. Met een door ons zelf ontwikkelde rekenmethode bepalen we de 'webvoorraad'. Kort gezegd betekent dit dat we de vrije voorraad volgens de berekening van SnelStart vaststellen. En vervolgens trekken we daar nog de aantallen vanaf die in niet-verwerkte weborders1 staan.

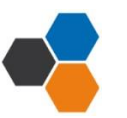